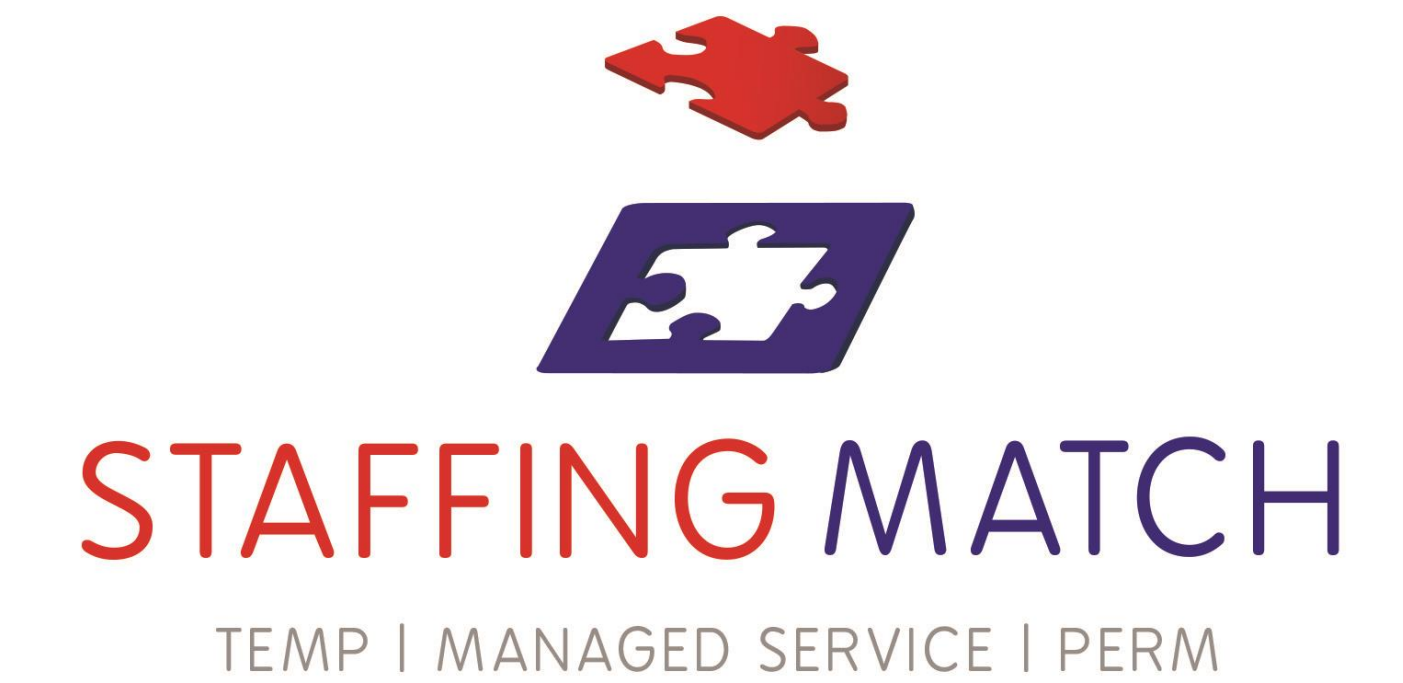

## How to guide

Perkbox

## Perkbox

## **Employee benefit scheme**

Perkbox is a employee benefit scheme allowing you to enjoy a variety of benefits on one unified platform.

They offer everything from

Cinema tickets Gym Memberships Night outs Mobile insurance And much much more

All you have to do is log on and enjoy the benefits that are available to you from the first day you join Staffing Match

# Step 1 Setting up your account

Perkbox <hello@perkbox-email.com>

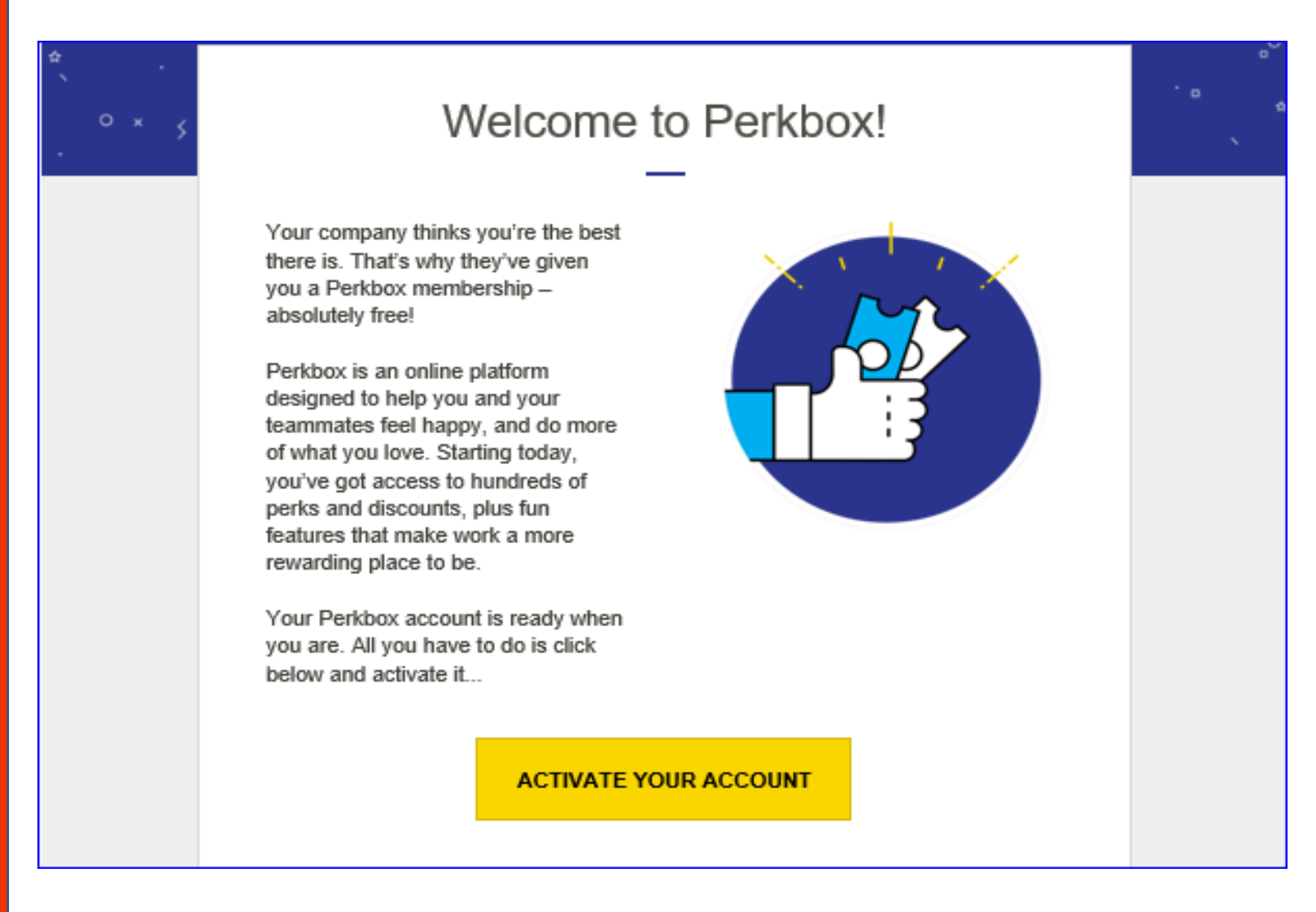

When you first start with the company you will receive the above notification in your work email

Click the yellow button on the email – ACTIVATE YOUR ACCOUNT

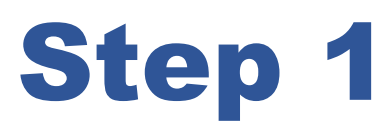

## Continued

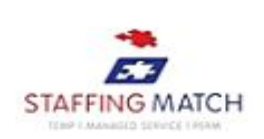

| STEP 1 OF 3<br>Welcome, H<br>Just confirm these details to get | R! You've got Perkbox. |
|----------------------------------------------------------------|------------------------|
| First Name                                                     | Last Name              |
| HR                                                             | MANAGER                |
| Email<br>HR@staffingmatch.co.uk                                | CONFIRM                |

To activate your account:

The first screen will be pre populated with your personal details and your email which has been registered for your account

Please do not change the information on this screen

Click – CONFIRM

Note: - if any information is incorrect on this screen please email HR@staffingmatch.co.uk

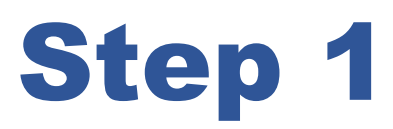

## Continued

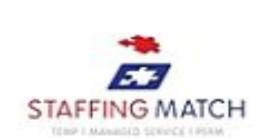

STEP 2 OF 3

## Now let's secure your login

Choose a password for signing in to Perkbox.

| Enter your password                |               |  |
|------------------------------------|---------------|--|
| O Your password must be at least 8 | 3 characters. |  |
| Confirm your password              |               |  |
| Confirm your password              |               |  |
|                                    |               |  |
|                                    | CONTINUE      |  |
|                                    |               |  |

To activate your account:

The second screen will prompt you to create a password

Please create a memorable password for you to log into

Repeat your password in the second box

#### Click – CONFIRM

Note: - this password is unique to yourself please enter something that you will remember

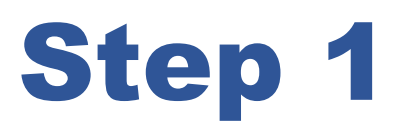

## Continued

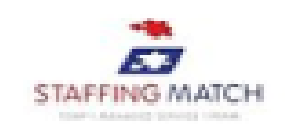

STEP 3 OF 3

### Terms and conditions

Your data is really important to us, so we want you to know exactly how we'll use and store your registration details. Please click below to confirm you've read and agreed to our terms and conditions before you continue.

I agree to TERMS AND CONDITIONS

#### **Contact Preferences**

We'd love to let you know about any new perks and features we think you'll like. Don't worry we'll always keep your personal details safe and secure. You can find out more HERE

Yes please, keep me in the loop

No thanks, I don't want to hear about new perks and features

CONFIRM

To activate your account:

The Final Screen you need to accept the Terms and Conditions and decide what kind of contact you prefer

Once you have selected your options:

#### Click – CONFIRM

Note: - Please read through the terms and conditions and the where your data will be stored and used prior to accepting them.

## And you are ready

PERKS Q PR HEP I PERKS Shop women's fashion accessories GET THIS PERKS Top categories BROWSE BY CATEGORY >

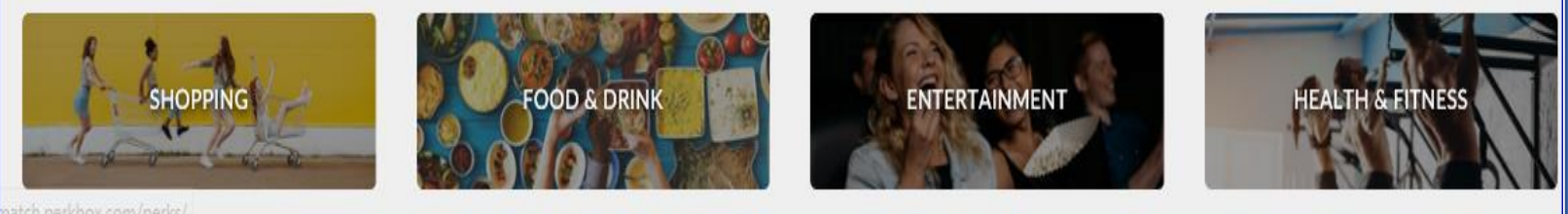

Once you have completed the final step to activate your account you will be automatically directed to the home page

All you need to do is find a perk that interests you and off you go ...

## **Choose your perk**

🗄 PERKS

STAFFING MATCH

On the home page

Click on the magnifying glass and enter a perk you are interested in – e.g. CINEMA

| ERKS             |                                               |                  |
|------------------|-----------------------------------------------|------------------|
| <u>theli</u> ght | Exclusive price cinema tickets                | Special<br>rates |
| vue              | Save on cinema tickets                        | Special<br>rates |
| EMPIRE           | Special price cinema tickets                  | Special<br>rates |
|                  | Exclusive savings at Picturehous<br>e Cinemas | Special          |

You will be given a choice of various cinemas

Select your chosen cinema – e.g. VUE

## **How to Redeem**

| Save on cinema tickets<br>Digital voucher<br>Instant dellvery                                                                                                    | Important Special<br>rates<br>• Can be used online and at the box office<br>• Vouchers are valid for standard 2D adult<br>tickets only                                  |
|----------------------------------------------------------------------------------------------------|----------------------------------------------------------------------------------------------------|
| Perk description<br>Are you a movie buff? Catch any of the latest releases with discounted Vue Entertainment tickets for<br>Perkbox members! You don't have to choose a film, time or even a day when you buy your vouchers.<br>READMORE + | Exclusions apply in central condon Buy up to 4 vouchers per transaction Voucher purchase is limited to 50 per user, per year Non-refundable <u>Terms and Conditions</u> |
| How it works:       1     Click 'get this perk' to see our exclusive pricing                                                                                                    | GET THIS PERK                                                                                                    |
| 2 Choose a cinema and the number of vouchers you'd like to purchase                                                                                                    | SAVE TO FAVOURITES                                                                                                    |
| 3 Make a payment on our website                                                                                                    |                                                                                                    |
| 4 Your vouchers will be displayed instantly on screen and emailed to you                                                                                                    |                                                                                                    |
| 5 Quote your voucher code(s) at the box office                                                                                                    |                                                                                                    |
| 6 To book online, enter your code on the Vue Entertainment website                                                                                                    |                                                                                                    |

1

Once you have selected your chosen cinema

You will directed to instructions on how the perk works

Once you are happy

Click – GET THIS PERK

# **Choose the cinema and quantity**

| STEP 2 OF 4            |       | Save on cinema            | tickets      |
|------------------------|-------|---------------------------|--------------|
| Select your            |       | 1 London - Fin            | nchley £7    |
| cinema vouch           | ners  | Road - Lond<br>Cinema Vol | ion<br>ucher |
| London - Finchley Road | Ŷ     | VAT Summary ~             |              |
|                        |       | Total to pay              | £7.9         |
| Quantity               | - 1 + | c                         | ONTINUE      |
|                        |       | WE ACCEPT:                |              |

#### Select your cinema

Select the quantity

Click - CONTINUE

## **Confirm email**

| STEP 3 OF 4                                                           | Save    | Save on cinema tickets             |       |  |
|-----------------------------------------------------------------------|---------|------------------------------------|-------|--|
| Confirm your                                                          | email   | HR@staffingmatch.co.u              | k     |  |
| email address                                                         | 1       | London - Finchley<br>Road - London | £7.9  |  |
| Enter your email                                                      |         | Cinema Voucher                     |       |  |
|                                                                       | VAT S   | ummary 🗸                           |       |  |
| Make sure this is the email you want your vouchers to be delivered to | Total t | o pay                              | £7.90 |  |
|                                                                       |         | CONTINUE                           |       |  |
|                                                                       | WE AC   | WE ACCEPT:                         |       |  |

You will need to confirm your email address

This is the email where your perk will be delivered to

Click – **CONTINUE** 

# Pay

| STEP 4 OF 4           |                    | Save  | on cinema tickets                                                                       |                |
|-----------------------|--------------------|-------|-----------------------------------------------------------------------------------------|----------------|
| Checkoul              | 11.<br>            | email | HR@staffingmatch.co.u                                                                   | k              |
| Select a payment ca   | erd                | 1     | London - Finchley<br>Road - London<br>Cinema Voucher                                    | £              |
| Name on your card     |                    | VATS  | ummary sa                                                                               |                |
| Card Number           | Expiry Date        |       |                                                                                         | £7 0           |
| CV2<br>CV2 (3 digits) | Remember this card |       | I agree to the <u>Terms &amp; C</u><br>accept the purchase car<br>exchanged or refunded | Conditions, an |
| My card               |                    |       | PAY                                                                                     |                |

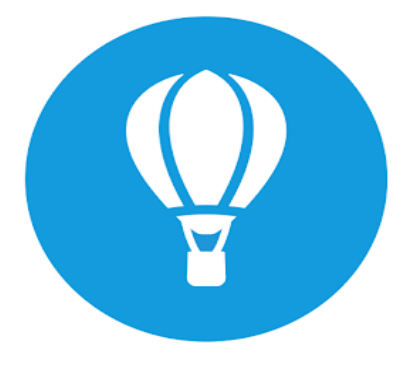

Enter your payment details

Click - PAY

This will automatically generate your purchase to your email and your phone via the perkbox app

Then all that is left to do is go to the cinema you chose and buy the tickets with your pre paid code

Enjoy this perk